## **Open Office, alternativa open source a Microsoft Office**

- 1) Cerca nel menu d'avvio il programma **OpenOffice.org Writer** ed aprilo. Non ti sembra Word? Usiamolo per scrivere un testo con delle formule (... in fondo stiamo facendo Matematica!)
- 2) Salva il documento (per ora vuoto) in una cartella del Desktop di nome lavori-con-writer assegnandogli il nome primo\_documento\_con\_open-office; nota la varietà dei formati in cui è possibile salvare (... tra cui il formato .doc di Word); scegli il formato .odt (Open Document- Testo, il formato proprietario di Open Office).
- 3) Dai un titolo al documento che stai per scrivere.
- 4) Scrivi qualche riga di testo a piacere.
- 5) Ora inseriamo delle formule.
- 6) Apri il menu Inserisci> Oggetto > Formula
- 7) Come vedi lo schermo si è diviso in due parti; nella finestra in basso (finestra **Comandi**) si inseriscono le formule; clicca di destro nella finestra Comandi ed esplora i vari menu che appaiono.
- 8) Riproduci il testo della riga seguente: Quadrato di un binomio:  $(a+b)^2 = a^2 + 2ab + b^2$ Codice della formula:
- 9) Come si scrive una frazione? Per scrivere  $\frac{a}{b}$  è sufficiente scrivere nella finestra Comandi il codice

a over b

- 10) Riproduci l'espressione  $\frac{a+b}{c-d}$ . Codice: \_\_\_\_\_
- 11) Non ci sei riuscito? Prova a scrivere nella finestra delle formule il testo seguente: {a+b} over {c-d}
- 12) La parentesi graffa aperta si può inserire premendo Alt Gr + Maiusc+ [
- 13) Per la graffa chiusa pensaci tu.
- 14) Complichiamo un po' le cose: riproduci tutta la riga seguente:  $\frac{-b \pm \sqrt{b^2 - 4ac}}{2a} \text{ dove } b^2 - 4ac \text{ è il discriminante dell'equazione, indicato con } \Delta.$
- 15) Indica il codice della prima formula:
- 16) E' giunto il momento di semplificarci la vita.
- 17) Apri il menu Inserisci> Oggetto > Formula
- 18) Apri il menu Visualizza> Selezione
- 19) Sorpreso? Molto più semplice inserire le formule, anche se i comandi testuali sono molto potenti e comodi.
- 20) Usando il menu Selezione scrivi la seguente espressione:

$$\sqrt[3]{(x^2-1)^{(n-1)}}$$
 Codice:

21) Scopri come si inserisce la matrice 
$$A = \begin{bmatrix} a_{11} & a_{12} & a_{13} \\ a_{21} & a_{22} & a_{23} \end{bmatrix}$$
 e indica il codice nella riga seguente:

- 23) Salva il tuo documento in .pdf e ricorda: Open Office è open source, è free, è multipiattaforma (c'è sia per Linux che per Windows); ti consiglio di provarlo. La versione in italiano è reperibile all' indirizzo: <u>http://it.openoffice.org/</u>
- 24) P.S. Questa scheda è stata scritta con Writer di Open Office.

<sup>22)</sup> Anche per oggi è finita. Ricordati di salvare il file ... ma prima di chiudere prova un'ltra caratteristica di Open Office: salvare un file in pdf.